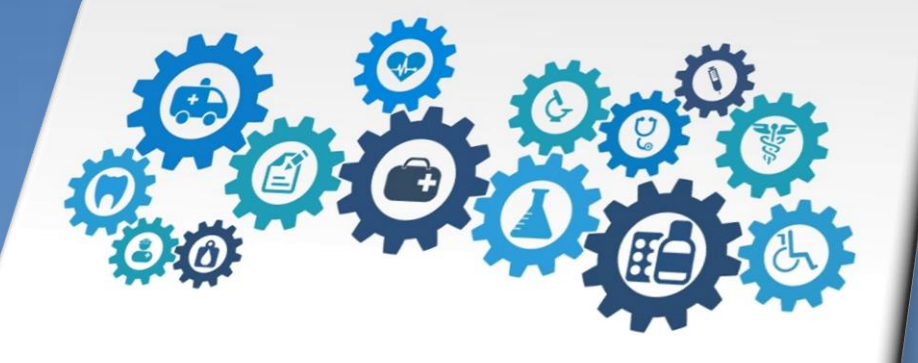

# GUÍA PARA O USUARIO

INSTRUCCIÓNS DE ACCESO E FUNCIONAMENTO DO EXPEDIENTE-E

Versión 2.0

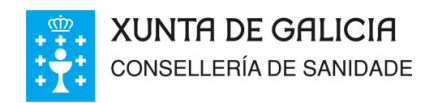

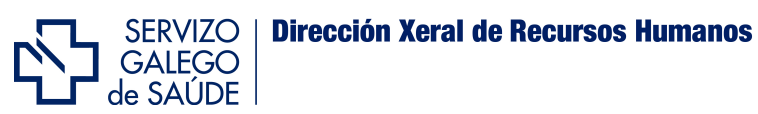

# ÍNDICE

| Primeiro Que é e para que se utiliza o Expediente-e (FIDES)?2       |
|---------------------------------------------------------------------|
| Segundo Quen pode acceder ao Expediente-e (FIDES)?2                 |
| Terceiro Como acceder ao Expediente-e?3                             |
| Cuarto Como introducir os meus datos e méritos?7                    |
| Quinto Como teño que acreditar e presentar a documentación?11       |
| Sexto Que é a validación e que efectos ten?13                       |
| Sétimo Cal é o significado das iconas e os estados dos méritos?13   |
| Oitavo En que sección cubro a inscrición para un proceso?17         |
| Noveno Onde podo consultar o baremo de méritos e a miña posición?18 |
| Décimo Que outras funcionalidades ofrece Expediente-e?19            |
| Undécimo Onde podo atopar máis Información?21                       |

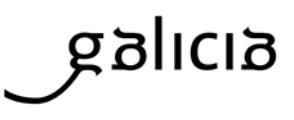

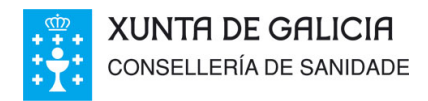

Nesta guía trátase de establecer o procedemento de acceso ao expediente electrónico e a carga e actualización de datos e méritos polos profesionais.

de SAÚDE

Servizo Galego **Dirección Xeral de Recursos Humanos** 

#### Primeiro.- Que é e para que se utiliza o Expediente-e (FIDES)?

O expediente profesional electrónico defínese como o sistema de información corporativo do Servizo Galego de Saúde, que integra os datos persoais e curriculares dos profesionais do SERGAS nun soporte electrónico interoperativo e multidisciplinario, que posibilita a xestión integral do currículo nunha contorna propia, flexible, áxil e actualizable no tempo.

Os datos que figuran no expediente serán tratados pola Administración como empregadora, e terán o tratamento requirido no ámbito das relacións xurídicas de prestación de servizos entre a Administración e o seu persoal, ou para os efectos de selección, con estes únicos efectos. Pola súa condición de datos de carácter persoal resúltalles de aplicación a Lei Orgánica 15/1999 do 13 de decembro, de protección de datos de carácter persoal.

Os profesionais incluirán os seus méritos no apartado correspondente (Formación, Experiencia profesional, Actividade Docente, etc.) e serán responsables dos datos que rexistren, debendo ser esta información veraz e acreditada documentalmente coa achega de orixinais ou copias compulsadas. Unha vez que devanditos méritos sexan validados, figurarán como acreditados para os procesos nos que o profesional participe, non tendo que volver a achegalos e simplificando así o procedemento.

### Segundo.- Quen pode acceder ao Expediente-e (FIDES)?

O persoal do sistema público de saúde de Galicia que, por razón das súas competencias e das funcións dos seus postos, necesite utilizar o Expediente-e como ferramenta de traballo, figurará como usuario rexistrado en devandito aplicativo e estará facultado para consultar a información nel recollida. Tanto os citados profesionais como o persoal dos servizos centrais

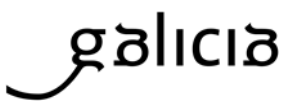

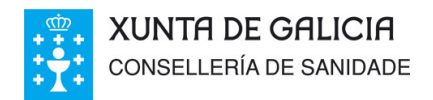

e periféricos do Servizo Galego de Saúde e da Consellería de Sanidade que sexan dados de alta no Expediente-e, terán a condición de profesionais con participación nos procedementos e deberán gardar a debida confidencialidade e sixilo, nos termos establecidos na lexislación vixente, sobre a información á que tivesen acceso en virtude de tal condición.

SERVIZO GALEGO

de SAÚDE

**Dirección Xeral de Recursos Humanos** 

Para o resto de profesionais será posible o acceso, tanto para o persoal que presta servizos como persoal das institucións sanitarias do SERGAS e entidades públicas adscritas á Consellería de Sanidade, así como tamén para os que desexen prestalos no futuro, a través dos procesos de selección organizados polo Organismo.

#### Terceiro.- Como acceder ao Expediente-e?

A Oficina Virtual do Profesional / Expediente-e (FIDES) constitúe o punto de encontro telemático entre o Servizo Galego de Saúde e os profesionais cos que mantén unha vinculación, así como con aquelas persoas aspirantes aos procesos do Organismo.

O acceso ao Expediente-e poderase realizar por dúas vías:

Desde INTRANET

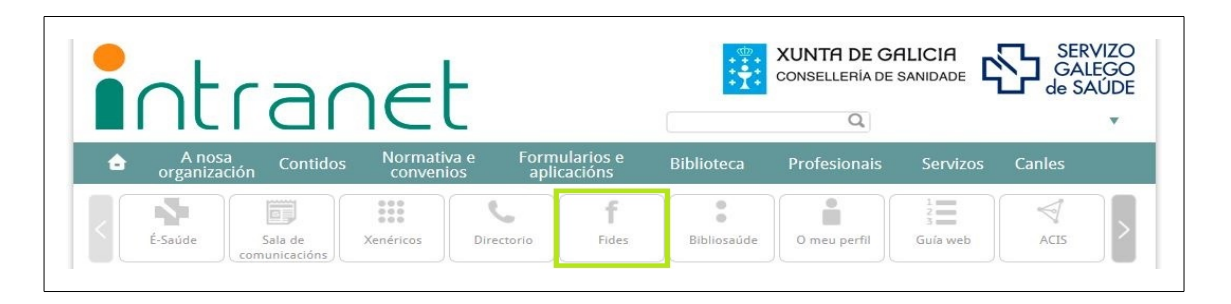

Esta vía só estará dispoñible para profesionais en activo do Servizo Galego de Saúde e desde equipos informáticos situados fisicamente dentro da rede corporativa.

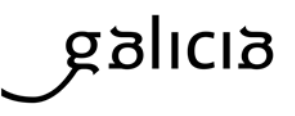

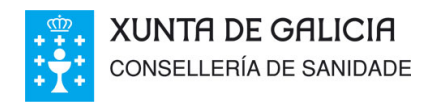

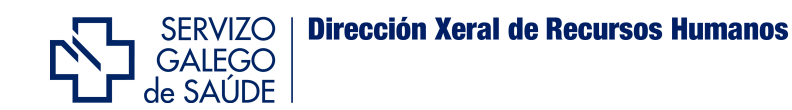

Os profesionais cun vínculo activo terán, mediante este sistema, acceso á totalidade de servizos e funcionalidades de FIDES, incluído o acceso á xestión do expediente electrónico e a inscrición electrónica nos procesos que se habiliten. O acceso realizarase mediante o código de usuario e o contrasinal que os profesionais en activo xa teñen asignado e utilizan habitualmente para acceder ao resto de funcionalidades do sistema.

#### Desde INTERNET

Tanto os profesionais como os aspirantes poderán acceder desta forma a través da seguinte <u>ligazón</u>.

|                       |         | Seleccione el | tipo de autenticación con el que | quiere identificarse |                       |         |
|-----------------------|---------|---------------|----------------------------------|----------------------|-----------------------|---------|
| ACCESO CHAVE 36       | 5 ?     |               | ACCESO CON CERTIFICADO           | 2                    | ACCESO SIN CERTIF     | ICADO   |
| Usuario<br>Contraseña | ACEPTAR |               | VALIDAR CERTIFICADO              | •                    | Usuario<br>Contraseña | ACEPTAR |
|                       | _       |               |                                  |                      |                       |         |

O acceso pódese realizar por tres métodos:

#### **MEDIANTE CHAVE365**

<u>CHAVE365</u> é o sistema único que permite aos cidadáns identificarse e asinar documentos na sede electrónica da Xunta de Galicia.

Para darse de alta en CHAVE 365 pode proceder de dous modos:

**Presencialmente** dirixíndose a calquera dos órganos ou unidades administrativas da Xunta de Galicia que realicen tarefas de rexistro de usuarios CHAVE 365. Na seguinte ligazón dispón dunha <u>listaxe de organismos habilitados</u>. Debe acudir persoalmente o interesado e presentar o seu DNI para acreditar a súa identidade.

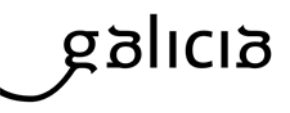

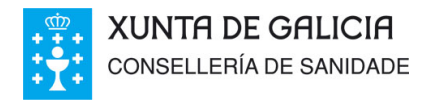

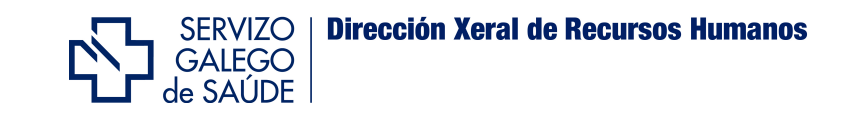

**Electronicamente** a través da sede electrónica da Xunta de Galicia. Para iso, ten que ter instalado no seu navegador un certificado electrónico válido.

Teña en conta que o feito de dispoñer dun certificado dixital válido e instalado no seu equipo permítelle xa o acceso directo a Expediente-e polo seguinte método que veremos sen ter que realizar solicitude de CHAVE 365.

| OCEDEMENTOS E SERVIZOS | QUE É A SEDE?    | CARPETA DO CIDA | DÁN AXUDÁMOSLLE        | Buscar               |
|------------------------|------------------|-----------------|------------------------|----------------------|
| Acceso con Chave365 @  | •                |                 | Acceso con certificado | dixital 0            |
| CHA                    | VE               |                 | dni<br>electrónico     | CERTIFICADO DIXITAL  |
| NIF                    |                  | Entrar          | Identificarse con      | certificado ou DNI-e |
| Alta con certificado   | Máis información |                 | <u>Consultar os ce</u> | rtificados admitidos |
|                        |                  |                 |                        |                      |

A primeira vez que se acceda ao Expediente-e por esta vía deberá cubrir un formulario de datos básicos.

#### MEDIANTE CERTIFICADO DIXITAL

É requisito indispensable dispoñer dun certificado dixital para acceder a través desta vía. Os certificados aceptados son os expedidos pola FNMT (Fábrica Nacional de Moeda e Timbre) e o DNI electrónico (DNIe) que pode obterse nas oficinas da Dirección Xeral da Policía.

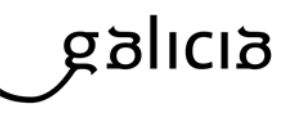

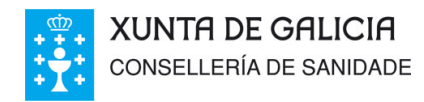

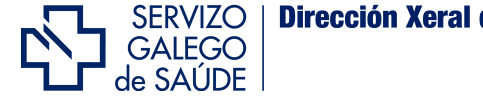

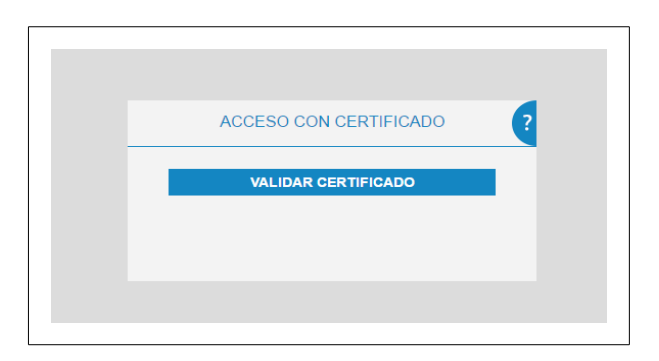

Para obter un certificado dixital expedido pola FNMT será preciso solicitalo a través de Internet (neste <u>enderezo</u>), ou ben en calquera oficina da Axencia Tributaria (Ministerio de Economía e Facenda).

Se dispón dunha tarxeta sanitaria do Servizo Galego de Saúde con chip electrónico activado, esta xa contén un certificado da FNMT, polo que non será necesario solicitar un novo. De feito, a solicitude dun novo certificado inhabilitará o que existe na tarxeta sanitaria.

Para a identificación mediante tarxeta sanitaria con chip electrónico ou a través do DNI electrónico, será preciso dispoñer dun lector de tarxetas. O certificado dixital da FNMT pola súa banda, deberá ser debidamente instalado no propio equipo do profesional.

A primeira vez que un aspirante acceda con certificado dixital a FIDES, solicitaráselle que cumprimente un formulario de alta con datos básicos.

#### SEN CERTIFICADO DIXITAL

Esta forma de acceso só estará dispoñible para usuarios rexistrados no Expediente-e antes de que se habilitase o rexistro a través de CHAVE365, en maio de 2017.

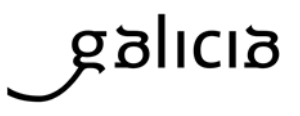

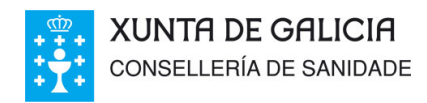

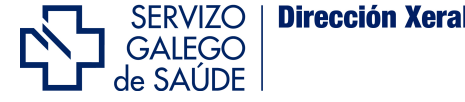

|        | ACCESO SIN CE         | RTIFICADO |         |  |
|--------|-----------------------|-----------|---------|--|
| Usuari | D                     |           |         |  |
| Contra | seña                  |           | ACEPTAR |  |
|        |                       |           |         |  |
|        | ¿Olvidaste la contras | eña?      |         |  |

Para acceder introdúcese sempre en usuario o DNI coa letra (sen puntos nin espazos) e o contrasinal persoal. En caso de non lembrar o contrasinal, pode premer a ligazón "Esqueciches o contrasinal" e o sistema remitiralle automaticamente un novo ao enderezo de correo electrónico que figura no seu fides.

#### Cuarto.- Como introducir os meus datos e méritos?

Todos os aspirantes deberán introducir no expediente profesional os seus datos persoais e todos aqueles méritos relativos á experiencia profesional, formación, coñecemento da lingua galega e outras actividades relacionadas coa súa categoría profesional, que desexen que consten no mesmo.

A pantalla principal do sistema estrutúrase nun menú para a navegación, despregable á esquerda ao pulsar no botón **MENÚ**; e unha xanela central cos contidos de cada apartado. Os contidos básicos aos que se pode acceder a través deste menú lateral son:

**INICIO**. Mostra noticias de interese tanto xerais como dirixidas ao profesional. Tamén contén ligazóns aos baremos, axudas e a preguntas frecuentes.

**PROCESOS**. Nesta pestana formalizaranse e imprimiranse as solicitudes de participación en cada un dos procesos convocados polo Servizo Galego de Saúde, de acordo coas súas normas, prazos e baremos.

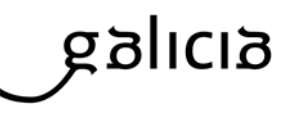

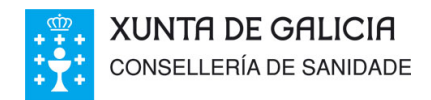

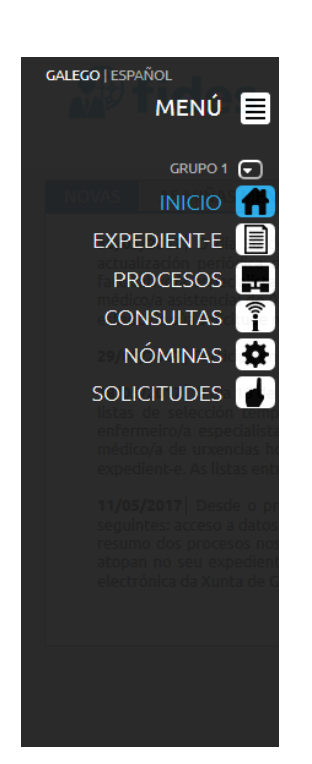

SERVIZO GALEGO

de SAÚDE

**Dirección Xeral de Recursos Humanos** 

**CONSULTAS**. Nesta sección o profesional pode acceder a información relativa aos seus permisos, dietas, vínculos formalizados, quendas, etc.

**NOMINAS**. Mostra información sobre as nóminas, anticipos de retencións, trienios, ficha de haberes e certificado de IRPF do profesional.

**SOLICITUDES**. Permite a petición de certificados como o de servizos prestados ou o de trienios entre outros.

**EXPEDIENTE-E**. Nesta sección o profesional poderá cargar e consultar toda a súa información curricular e imprimir informes coa listaxe dos seus méritos.

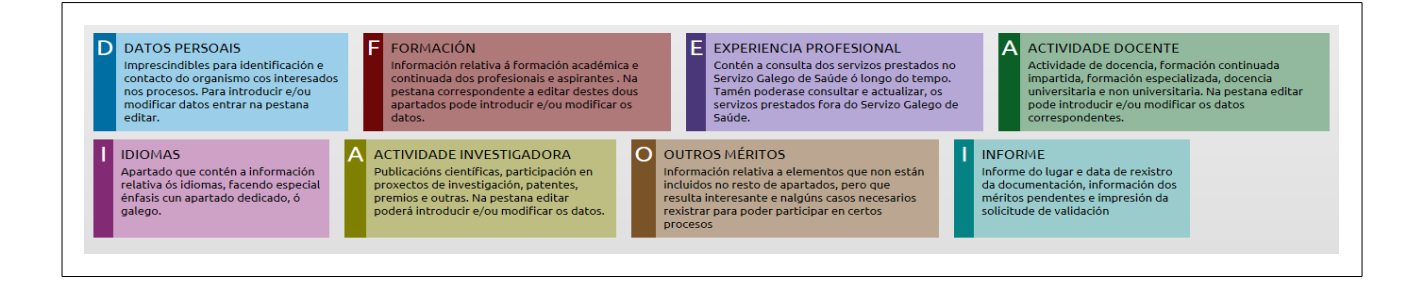

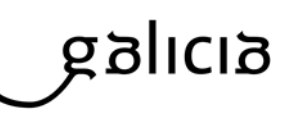

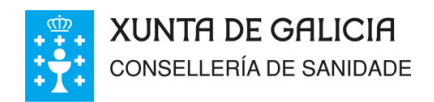

Está dividido en apartados en función do tipo de información a cargar.

a) **Datos persoais**. Información de identificación e contacto. Como datos persoais aparecen os datos solicitados na fase de rexistro de alta. Ademais de consultalos, poderase proceder á súa modificación ou engadir nova información. Para o cambio do número de conta bancaria, a modificación farase efectiva coa xeración da nómina no mes seguinte a aquel no que se fixese o cambio.

Ervizo Alego

de SAÚDE

**Dirección Xeral de Recursos Humanos** 

a) Formación. Formación académica e continuada do profesional.

No apartado de formación académica o primeiro é introducir a titulación ou titulacións (requisito de acceso nos procesos), e dentro desta, de ser o caso, os resultados académicos (notas), a especialidade, o diploma de estudos avanzados (DEA) ou o título de Doutor entre outros méritos académicos.

Os másters deben introducirse no apartado de formación continuada recibida/máster. Para a introdución tanto dun máster como dun novo curso de formación continuada deberanse cubrir primeiro os campos coas horas e/ou créditos do mesmo, e as datas de inicio e de fin. Unha vez feito isto, procederase a buscar o curso para comprobar se xa existe na base de datos do sistema.

| TOS DO MÉRI  | го |           |  |  |
|--------------|----|-----------|--|--|
| Nº Créditos: | N  | • Horas:  |  |  |
| Data Inicio: |    | Data Fin: |  |  |

De non existir coincidencia con cursos xa catalogados, farase clic en "Non catalogado -Propoñer novo", e introducirase manualmente todos os datos do curso incluído o seu título e a categoría profesional para a cal vai dirixido.

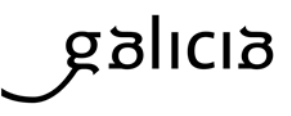

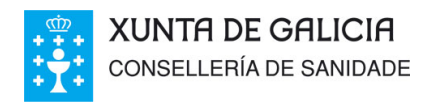

| Nº Créditos:    | 60              | Nº F     | loras:    | 600     |           |       |          |         |     |
|-----------------|-----------------|----------|-----------|---------|-----------|-------|----------|---------|-----|
| Data Inicio:    | 01/01/2015      | <b>.</b> | Data      | Fin:    | 31/12/2   | 2015  | <b>.</b> |         |     |
|                 |                 |          |           |         |           |       | BU       | SCAR CL | JRS |
| Titulo Curso    | : Non Cat       | alogado  | o - Propo | oñer no | ovo       |       |          | -       |     |
|                 | CURSO           |          |           |         |           |       |          |         |     |
| Mérito Dixita   | al 🗌            |          |           |         |           |       |          |         |     |
| Entidade        | e: CONVO        | CADO/I   | MPARTI    | DO PO   | LA UNI    | VERS  | IDADE    | -       |     |
| Organizado po   | r: UNIVER       | SIDADE   |           |         |           |       |          | -       |     |
| Impartido po    | r: UNIVER       | SIDADE   |           |         |           |       |          | -       |     |
| Nº Crédito:     | s: 60           |          | Nº I      | Horas:  | 600       |       |          |         |     |
| Data Inicio     | 01/01/2         | 015      | Dal       | ta Fin: | 31/1      | 2/201 | 5        |         |     |
| Data Expedición | n:              | Ê        | Î         |         |           |       |          |         |     |
| CATEGORÍAS      | ESPECIFIC/      | ADAS N   | IO DIPL   | OMA     |           |       |          |         |     |
| FACULTATIVO     | A ESPECIALISTA  | EN HIDR  | DLOXÍA    |         |           |       |          |         |     |
| FACULTATIVO/    | A ESPECIALISTA  | EN INMU  | NOLOXÍA   |         |           |       |          |         |     |
| FACULTATIVO/    | A ESPECIALISTA  | EN MEDI  | CINA DA E | DUCACI  | ÓN FÍSICA | EOD   | EPORTE   |         |     |
|                 | A ESPECIALISTA  | EN MEDI  | CINA DO T |         |           | PIA   |          |         |     |
|                 | A ESPECIALISTA  | EN MEDI  |           | A F REH |           | ON    |          |         |     |
| FACULTATIVO     | A ESPECIALISTA  | EN MEDI  | CINA INTE | NSIVA   |           |       |          |         |     |
|                 |                 |          |           |         |           |       |          |         |     |
| Os campos en ne | oriña son obrio | atorios. |           |         |           |       |          |         |     |

servizo Galego

de SAÚDE

**Dirección Xeral de Recursos Humanos** 

Para finalizar faise clic en Gardar.

c) **Experiencia profesional**. Servizos prestados polo profesional, tanto na administración pública como noutros ámbitos. Por defecto a experiencia no SERGAS xa aparece cargada no sistema. A experiencia allea a este, debe darse de alta na pestana de outra experiencia.

d) **Actividade docente**. Docencia impartida polo profesional ou aspirante, relativa a cursos de formación continuada impartidos, formación especializada, e docencia universitaria e non universitaria.

Para dar de alta a formación continuada impartida seguirase o mesmo procedemento que para a introdución dos cursos de formación continuada recibida.

e) Idiomas. Información relativa ao grao de coñecemento da lingua galega.

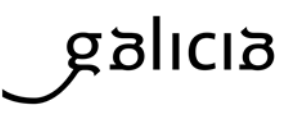

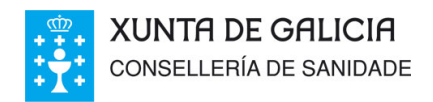

SERVIZO GALEGO de SAÚDE

f) **Actividade investigadora**. Información relativa á participación do usuario na publicación de libros e revistas, proxectos de investigación, estancias formativas noutros centros, obtención de patentes, premios de investigación ou tese de doutoramento dirixidas. Tamén se poderá introducir un breve resumo co perfil como investigador.

g) **Outros méritos**. Información relativa a méritos non clasificables noutros apartados como a posesión do permiso de conducir, o curso de operador/a de instalación radioactivas ou a participación no programa de formación en investigación Río Hortega, carnés de conducir, entre outros.

h) **Informe / Entrega de méritos**. Reflicte a listaxe dos méritos introducidos polo usuario, en estado distinto ao de validado, elixibles para xerar a solicitude de validación que se achegará aos orixinais ou copias compulsadas dos méritos no momento da súa presentación en rexistro.

#### Quinto.- Como teño que acreditar e presentar a documentación?

Os méritos, previamente rexistrados no Expediente-e, acreditaranse para posteriormente ser validados mediante a oportuna comprobación polo persoal do Servizo Galego de Saúde.

A nova información relativa a datos, méritos e requisitos incorporada e que non figure validada na aplicación, deberá ser acreditada mediante a entrega dos documentos orixinais ou copias debidamente compulsadas dos mesmos.

Esta documentación acreditativa ten que figurar nalgún dos idiomas oficiais do Estado Español. De non ser así, acompañarase da correspondente tradución xurada.

Unha vez introducidos os méritos en cada un dos apartados do expediente, ten que dirixirse ao apartado Informe do Expediente-e para gardar e imprimir o informe.

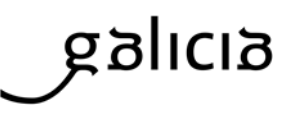

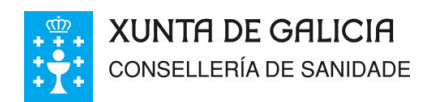

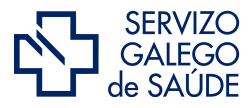

Dirección Xeral de Recursos Humanos

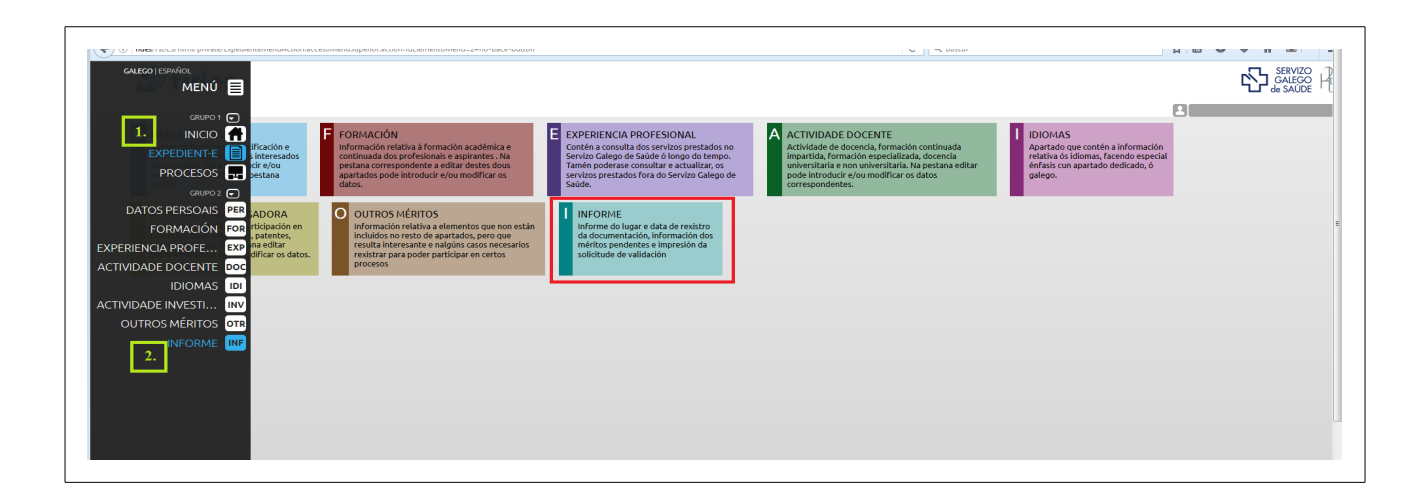

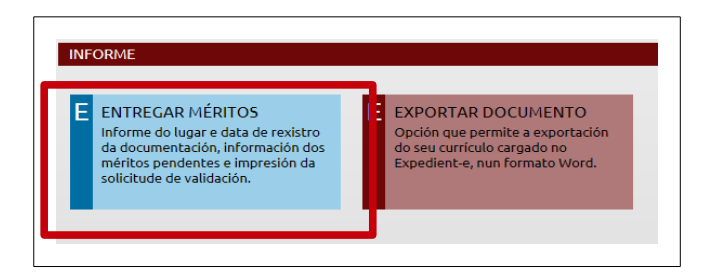

Selecciónanse na listaxe só aqueles méritos que se vaian a achegar, selecciónase a unidade de validación á cal van dirixidos e para rematar púlsase no botón *Gardar* para xerar automáticamente o Informe nun documento pdf<sup>1</sup>.

Este informe deberá presentarse a través de rexistro administrativo ou por calquera dos procedementos previstos no artigo 16 da Lei 39/2015, do 1 de Outubro, de Procedemento Administrativo Común das Administracións Públicas, xunto con toda a documentación acreditativa dos méritos nel reflectidos.

<sup>1</sup> Teña en conta que o bloqueador de fiestras emerxentes do seu navegador pode impedir por erro esta operación.

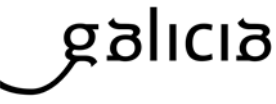

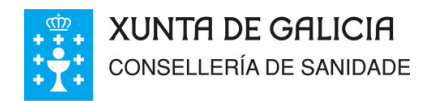

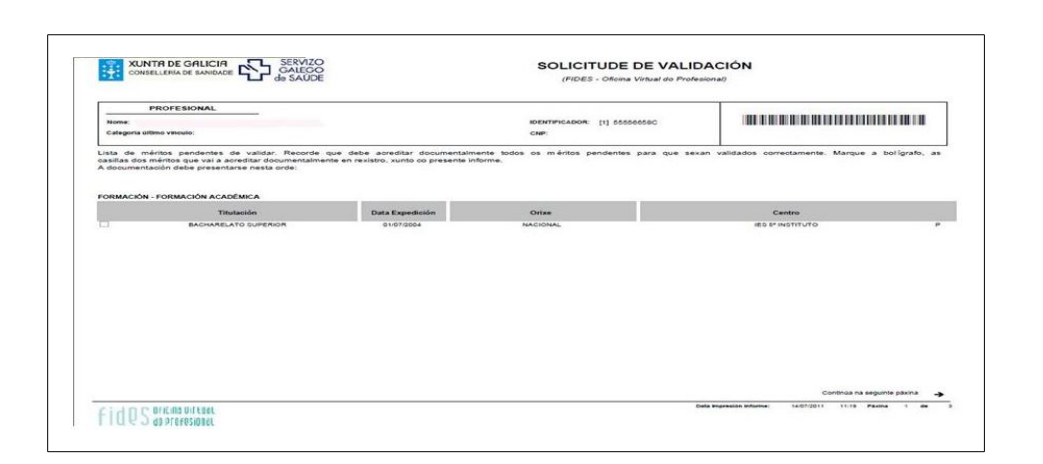

servizo Galego

de SAÚDE

**Dirección Xeral de Recursos Humanos** 

Desde o rexistro, será remitido a calquera das unidades de validación de Expediente-e elixidas polo interesado. Figuran recollidas nos directorios da páxina web do SERGAS.

### Sexto.- Que é a validación e que efectos ten?

A información incorporada ao Expediente-e atoparase nun primeiro momento nos estados de "Pendente de validar" ou "Sen Catalogar", ata que non sexa acreditada e procesada polo persoal das unidades de validación do Servizo Galego de Saúde.

A información validada será a que se terá en conta nos procesos que se formalicen no organismo de acordo coas normas, prazos e baremos de cada un deles. Con todo, a validación dun mérito non implica que devandito mérito deba ser valorado nun proceso, xa que diso dependerá o baremo estipulado para cada proceso.

A documentación validada neste sistema formará parte do expediente profesional e terá efectos para todos os procesos de xestión de persoal que teñan lugar a través do expediente electrónico, nos termos que se indiquen nas normas reguladoras de cada procedemento. A baremación dos mesmos realízase de forma automatizada.

#### Sétimo.- Cal é o significado das iconas e os estados dos méritos?

As iconas que figuran á beira dun méritos indican o seguinte:

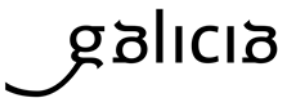

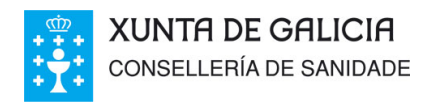

ο

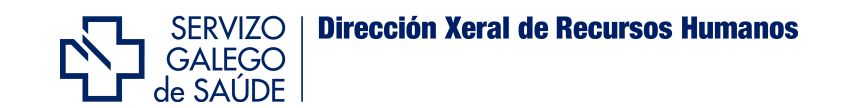

Indica que o aplicativo conta cunha copia dixitalizada dese mérito.

Ao premelo carga os datos do mérito así como as observacións que poida incluír.

A información relativa ao currículo asignaráselle algún dos seguintes estados:

P-PENDENTE VALIDAR; ET-EN TRAMITE; V-VALIDADO; DPL-DUPLICADO; NC-NON CATALOGABLE; DI-ACREDITACIÓN DOCUMENTAL INCOMPLETA; DE-DESCARTADO;

| CURSO                                            | ENTIDADE                                                 | ORGANIZADO POR                                              | Nº<br>HORAS | N°<br>CRÉDITOS | DATA<br>INICIO | DATA FIN   | DATA<br>EXPEDICIÓN | DATA<br>REXISTRO |   |     |   | ESTADO |
|--------------------------------------------------|----------------------------------------------------------|-------------------------------------------------------------|-------------|----------------|----------------|------------|--------------------|------------------|---|-----|---|--------|
| ATENCION TELEFONICA                              | NON INCLUIDO NOS<br>APARTADOS ANTERIORES                 | AEC ASOCIACIÓN<br>ESPAÑOLA DE<br>EMPRESAS DE<br>CONSULTORÍA | 16          |                | 14/03/2011     | 17/03/2011 | 17/03/2011         | 22/04/2015       |   | ( C | 0 | NCV    |
| TIL V3 FOUNDATIONS 2011                          | NON INCLUIDO NOS<br>APARTADOS ANTERIORES                 | TECNOCOM<br>TELECOMUNICACIONES<br>Y ENERGIA, S.A.           | 24          |                | 08/10/2013     | 26/11/2013 | 26/11/2013         | 22/04/2015       |   | Q.  | 0 | NCV    |
| INUX AVANZADO                                    | NON INCLUIDO NOS<br>APARTADOS ANTERIORES                 | TECNOCOM<br>TELECOMUNICACIONES<br>Y ENERGIA, S.A.           | 6           |                | 04/06/2014     | 06/06/2014 | 27/02/2015         | 22/04/2015       |   | (g= | 0 | NCV    |
| PIC1: JUNIOR LEVEL LINUX<br>PROFESSIONAL (V2014) | NON INCLUIDO NOS<br>APARTADOS ANTERIORES                 | TECNOCOM<br>TELECOMUNICACIONES<br>Y ENERGIA, S.A.           | 28          |                | 26/05/2014     | 04/06/2014 | 27/02/2015         | 22/04/2015       |   | (g= | 0 | NCV    |
| MF0486 SEGURIDAD EN EQUIPOS<br>NFORMATICOS       | CONVOCADO/IMPARTIDO<br>POR UNHA<br>ORGANIZACIÓN SINDICAL | cc.oo.                                                      | 90          |                | 27/10/2011     | 30/12/2011 | 30/12/2011         | 22/04/2015       | 茴 | Q I | 0 | v      |

**V** - **Validado.**- Indica que a información rexistrada no expediente electrónico foi sometida ao proceso de validación, co resultado de comprobada e correcta, ou ben que procede dos propios sistemas de información do organismo. Implica que a información rexistrada figura acreditada documentalmente e, por tanto, existe unha coincidencia entre a información electrónica e a documental, despois da súa verificación e procesado polo persoal validador.

En consecuencia, esta información non poderá ser modificada polos usuarios en ningún caso. De non estar de acordo cos datos que figuran como validados, deberán facelo constar mediante escrito motivado, presentado en rexistro administrativo, ou a través de calquera dos procedementos indicados no artigo 16 da Lei 39/2015, do 1 de Outubro, de Procedemento Administrativo Común das Administracións Públicas, dirixido á unidade de validación correspondente, xunto coa documentación xustificativa que motive a rectificación solicitada.

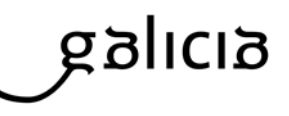

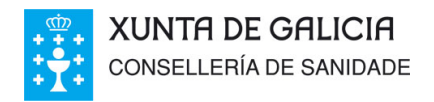

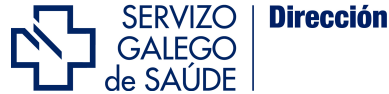

Os servizos prestados no Servizo Galego de Saúde e entidades públicas adscritas á Consellería de Sanidade, figuran como validados.

Os cursos da programación da ACIS (a antiga FEGAS) tamén figuran como validados.

A documentación validada formará parte do expediente do profesional, e terá efectos para os procesos que se formalicen no organismo a través do expediente-e, nos termos que se establezan nas normas reguladoras de cada procedemento.

**P - Pendente de validar.**- Información introducida no expediente electrónico polo usuario. Informa de que os datos introducidos deben ser debidamente acreditados mediante a achega da documentación xustificativa oportuna (documentos orixinais ou copias compulsadas), a través do correspondente rexistro de entrada.

Unha vez rexistrada a entrada dos documentos na unidade de validación destinataria dos mesmos, aparecerá unha mensaxe no apartado Informe coa data correspondente.

**ET - En trámite.**- Información incluída no expediente electrónico polo usuario e acreditada documentalmente por este, que por non estar debidamente clasificada en ningún dos catálogos existentes no Expediente-e, atópase nalgunha das fases do proceso de catalogación.

**DE** - **Descartado.**- Información rexistrada no expediente electrónico que non pode ser validada ao non cumprir, nun ou en varios elementos, cos criterios requiridos para a súa consideración como mérito baremable.

A información que se atopa neste estado non resultará computable para ningún dos procesos formalizados polo organismo. Con todo, este estado non resulta definitivo, polo que o interesado poderá corrixir os defectos do mérito en cuestión, no caso de que acredite a modificación das características que motivaron o rexeitamento da validación. O motivo do

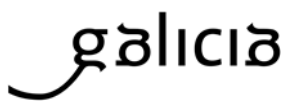

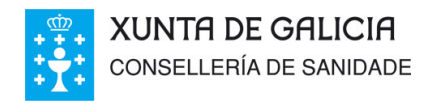

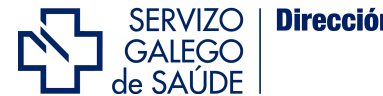

descarte figurará indicado nas observacións do mérito en cuestión, facendo clic na icona do ollo.

ο

**NC** - **Non catalogable.**- Información rexistrada no expediente electrónico que, despois de ser sometida ao correspondente proceso de catalogación, non resulta posible clasificala dentro do expediente profesional, por non constar como atributo definido dentro do currículo profesional.

A información que se atope neste estado non resultará computable para ningún dos procesos formalizados polo organismo.

**DI - Acreditación documental incompleta.**- Información rexistrada no expediente do profesional que non pode ser validada por non resultar suficiente a documentación entregada polo interesado para acreditar a totalidade dos elementos do mérito rexistrado.

A información manterase neste estado en tanto o profesional non achegue a totalidade da documentación necesaria para unha acreditación veraz e completa do mérito rexistrado e aquela sexa revisada e procesada polo persoal validador.

O motivo polo que non é posible a validación inicial figurará indicado nas observacións do mérito en cuestión ao facer clic na icona do ollo.

| INF | Nº Créditos:                      | Nº Horas: 65                                            |        | INFORMÁTICA BÁSICA                                             | UNHA ORGANIZACIÓN<br>SINDICAL                            | ORGANIZACIONS          | 40         | 18/10/20                    | 0 08/11/2010      | 30/09/2011       | 25/11/2015      | 面        | 93                                                                                                    | 0   | v  |
|-----|-----------------------------------|---------------------------------------------------------|--------|----------------------------------------------------------------|----------------------------------------------------------|------------------------|------------|-----------------------------|-------------------|------------------|-----------------|----------|----------------------------------------------------------------------------------------------------|-----|----|
|     | Data Inicio:                      | 14/11/2011 Data Fin: 16/12/2011                         |        |                                                                | CONVOCADO/IMPARTIDO<br>POLA ADMINISTRACIÓN<br>ESTATAL    |                        | 65         | 14/11/20                    | 1 16/12/2011      | 16/12/2011       | 25/11/2015      | 面        | ( <u>7</u> 1                                                                                                    | •   | DI |
|     | Data Expedición:<br>Observacións: | 16/12/2011                                              | -      | SOLDADURA TIG                                                  | CONVOCADO/IMPARTIDO POLA<br>ADMINISTRACIÓN<br>AUTONOMICA | ORGANIZACIONS          | 80         | 25/01/20                    | 1 02/03/2011      | 04/10/2011       | 25/11/2015      | 面        | (The second second seco | •   | ×  |
|     |                                   | REFRICTE O CARÁCTER PUBLICO DA<br>ENTIDADE ORGANIZADORA | ~ •    | P - PENDENTE VALIDAR; SC - SEN<br>NCV - NON CATALOGABLE VALIDA | ACATALOGAR; V-VALIDADO; SCV-PEN<br>ADO; DE-DESCARTADO;   | DENTE CATALOGAR VALIDA | NDO; EC-EN | I CATALOGACIÓN; DPL - DUPLI | ADO; NC - NON CAT | ALOGABLE; DI-ACI | EDITACIÓN DOCUM | IENTAL I | NCOMPL                                                                                                    | TA; |    |
| V   |                                   |                                                         | $\sim$ |                                                                |                                                          |                        |            |                             |                   |                  |                 |          |                                                                                                    |     |    |
|     |                                   |                                                         |        |                                                                |                                                          |                        |            |                             |                   |                  |                 |          |                                                                                                    |     |    |

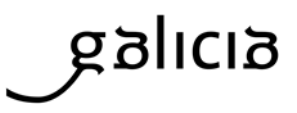

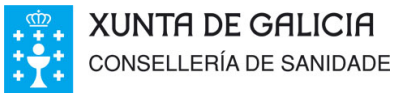

de SAÚDE

**Dirección Xeral de Recursos Humanos** 

**DPL - Duplicado.**- Estado que indica que a información ou mérito rexistrado polo usuario coincide con outro elemento idéntico xa incluído previamente no expediente electrónico, calquera que sexa o estado no que se atope este último.

Servizo Galego

A información que se estea neste estado non resultará computable para ningún dos procesos formalizados polo organismo.

#### Oitavo.- En que sección cubro a inscrición para un proceso?

Na pestana de Procesos, formalizaranse e imprimirán as novas solicitudes de participación en cada un dos procesos convocados polo SERGAS.

Unha vez cuberto o formulario xérase unha inscrición en estado Borrador, que é un estado no que o profesional aínda pode realizar modificacións. Unha vez conforme, o profesional deberá confirmala e imprimila para poder presentala nun rexistro, nos prazos que se diten pola norma reguladora de cada procedemento.

| CPCC - Octors Vitral de Préference     Profine     Profine        |                                                                                                    | ERIA DE SANDADE                                                                                                    | 5 FORM                                                                                                    | IULARIO DE INSCRICIÓN OPE                                                                                                    |
|----------------------------------------------------------------------------------------------------|----------------------------------------------------------------------------------------------------|----------------------------------------------------------------------------------------------------|----------------------------------------------------------------------------------------------------|----------------------------------------------------------------------------------------------------|
| Bornerstein     Bornerstein     Bornerste     |                                                                                                    |                                                                                                    | (F                                                                                                    | IDES - Oficina Virtual do Profesional)                                                                                                    |
|                                                                                                    | Calos Per                                                                                                    | 03/5:                                                                                                    |                                                                                                    |                                                                                                    |
| COCTO particle re proceso perificio convesto en estadore la calcadar a fonte facella de la calcadar a convesto perificial de la calcadar a convesto perificial de la calcadar de la calcadar | Nome:<br>Nacionalidade:<br>Enderazo:                                                                                                    | ESPAÑA                                                                                                    | NIF:<br>Dela nacemento:                                                                                                    |                                                                                                    |
|                                                                                                    | SOLICITO particip<br>emprego público<br>decembro do 2012)                                                                                                    | ar no proceso selectivo convocado en<br>correspondente a civersas categorias de                                                                                                    | execución do Decreto 196/20<br>persoal estatutario do Dervizo                                                                                                    | 013, do 19 de decembro, polo que se aproba a oferta de<br>o Galego de Galode para o ano 2013, (DCG ef 248 de 30                                                                                                    |
| Bergersen in Bergersen in      | Categoria                                                                                                    |                                                                                                    |                                                                                                    |                                                                                                    |
| is seame. If we's 's 's 's 's 's 's 's 's 's 's 's 's '                                                                                                    | Calegoria:                                                                                                    | ENPERMEIRO/A                                                                                                    |                                                                                                    |                                                                                                    |
| Period: Period: Perio | Via Autorite.                                                                                                    | our c                                                                                                    |                                                                                                    |                                                                                                    |
| Part Intel         Sector Sector                                 | Pago Taki                                                                                                    | s                                                                                                    |                                                                                                    |                                                                                                    |
|                                                                                                    | Pago Taxas:                                                                                                    | NON EXENTO NIN BONIFICADO                                                                                                    |                                                                                                    |                                                                                                    |
|                                                                                                    | Densteller                                                                                                    |                                                                                                    |                                                                                                    |                                                                                                    |
| Conception provide states and conception provide states and concepting provide states and concepting provide states and c     | E Decian a                                                                                                    | e reúno a nacionalidade ecivida para o arreno                                                                                                    |                                                                                                    |                                                                                                    |
| Concerning procession is hance millioning and multiplication in the standing procession is an interpreter in the standing procession is an interpreter in the standing procession is an interpreter interpreter in the standing procession is an interpreter interpreter      | E Declaro te                                                                                                    | cumpridos dezaseis anos e non exceder da lo                                                                                                    | ade de subliación forzosa legalm                                                                                                    | ente visente.                                                                                                    |
| Become and the second second sec     | Declaro es                                                                                                    | lar en posesión da titulación habilitante ou en i                                                                                                    | condicións de obteia dentro do pri                                                                                                    | azo de presentación de solicitudes.                                                                                                    |
|                                                                                                    | Declaro po                                                                                                    | suir a capacidade funcional necesaria para o o<br>e non reúno a condición de persoal estatutario                                                                                                    | tesempeño das funcións que den<br>fao na categoria/especialidade a                                                                                                    | ven do correspondente nomeamento.<br>8 que opto                                                                                                    |
| buscularità de la conse de la conserva de la conserva de la conse | Declaro ba                                                                                                    | ixo a miña responsabilidade non ter sido separ                                                                                                    | ado do servizo mediante expedie                                                                                                    | nte disciplinario, de calquera servizo de saúde                                                                                                    |
|                                                                                                    | ou adminis<br>públicas ni                                                                                                    | tración pública nos seis anos anteriores á con<br>n, de ser o caso, para a correspondente profes                                                                                                    | iocatoria, nin estar inhabilitado co<br>ión nun Estado membro da Unior                                                                                                    | in carácter firme para o exercício de funcións<br>n Europea.                                                                                                    |
| B Anton Markan Sampa Sampa    | Document                                                                                                    | aolón Aoreditativa                                                                                                    |                                                                                                    |                                                                                                    |
| B Account MMAR Report Only.           B Account MMAR Report Only.           B Ac                                                                                                    | E Xustifican                                                                                                    | e de ingreso das taxas.                                                                                                    |                                                                                                    |                                                                                                    |
| prine se desta fonde, solar e presente de fonde, no marte a estado esta fonde a presente lo es altabado, ano<br>marte esta e fonde estado esta esta esta esta esta esta esta esta                                                                                                    |                                                                                                    |                                                                                                    |                                                                                                    |                                                                                                    |
| unaux<br>Diseles Luisiade de valiación de Complexe Reguliante Universitate de Comme                                                                                                    | E Potocopia<br>Lembre que debe<br>ter reststrados en<br>TITULACION estat<br>equivalente, aos efe                                                                                                    | NFINE/Pasaporte/Outros.<br>13 imprimir, asinar e presentar este form<br>Prides/Expediente e entregar nun restat<br>da parta o ingreso na categoria e bidos<br>ctos de resultar exerto do exame de galego.                                                                                                    | ulario, nun rexistro administrat<br>o administrativo nos termos i<br>os mérilos a valorar na fac                                                                                                    | tvo. Dentro do prazo de presentación de solicitudes, deberá<br>establecidos na kade degunda e tercera da convocatoria, a<br>se de concurso, adí como de ser o caso o CELGA IV ou                                                                                                    |
| Division 3 writident de velideution der Complexes Norgeflicaries Universitierte de Currenze                                                                                                    | 27 Pococe-<br>Lentre use dete<br>translations are nationals<br>mittu-Acione easi<br>mittu-Acione easi<br>auvalente, sos eté<br>auvalente, sos eté                                                                                                    |                                                                                                    | uaro, nur receits aconcezar<br>e achimaterio de terros<br>e o mentos a valorar na fo                                                                                                    | to, torto de presa de presenta de acolución, ment<br>en de conceso, sel como de ver o de a COLA 17 ou                                                                                                    |
|                                                                                                    | E Peddese<br>Lentre que debe<br>in relationos en<br>TITULACIÓN essimi-<br>taria de la construcción esta<br>relativamente, sos en<br>espanaemente, sos en<br>espanaemente, sos espanaemente, sos espanaemente, sos espanaemente, sos espanaemente, sos espanaemente, sos espanaementes, sos espanaementes, sos espan | In the fragment of the first of the first of | иано, пол техото вотпото<br>в ополно полото<br>в ополно и полото и ополно пол<br>в ополно и ополно полно<br>в ополно полно полно<br>в ополно полно полно<br>в ополно полно полно<br>в ополно полно полно<br>в ополно полно<br>в ополно<br>в ополно<br>в ополно<br>в | In, Seth is shap an analysis of a sector, when<br>a monoton, all one is at a cost of SAM / is<br>a monoton, all one is at a cost of SAM / is                                                                                                    |
| CILI C MORAUTUR Data de Impresión: 2006/2015 14/56-14                                                                                                    | E records<br>and a second second<br>and a second second second<br>and a second second second<br>and a second second second<br>and a second second second<br>and a second second second<br>and a second second second second<br>and a second second second second<br>and a second second second second second<br>and a second second second second second<br>and a second second second second second second<br>and a second second second second second second<br>and a second second second second second second second<br>and a second second second second second second second<br>and a second second second second second second second<br>and a second second second second second second second second<br>and a second second second second second second second second<br>and a second second second second second second second second<br>and a second second second second second second second second second second second second second second second<br>and a second second second second second second second second second second second second second second second second second second second second<br>second second se                                                                                                    | Interfacement of the second second se | ulano, nue revolto acontorian<br>con mettos a succesar na fac                                                                                                    | to. Otto la paga de presenta de la secular, eser<br>en de conces, sel como en un a de la conces, de como<br>en en esta de la conces, de la como en un a de la concesta de la concesta<br>en esta de la concesta de la concesta de la concesta de la concesta de la concesta de la concesta de la concesta |

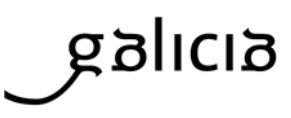

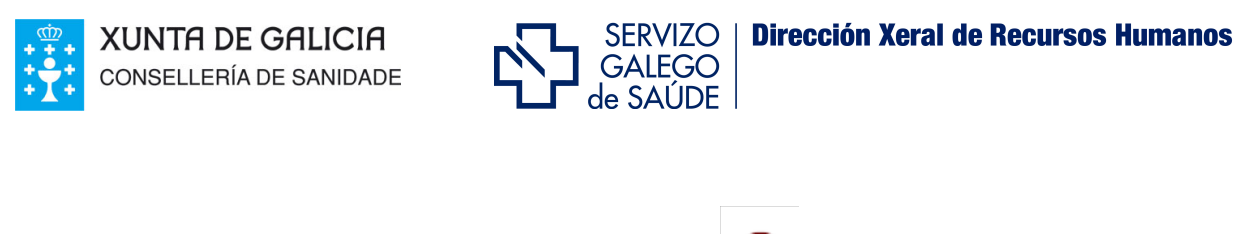

Para confirmala terá que cargala de novo na icona e premer no botón *confirmar*. Nese intre quedará visible a icona da impresora.

#### Noveno.- Onde podo consultar o baremo de méritos e a miña posición?

Dentro da pestana de Procesos, accedendo ao proceso concreto, ou ben, accedendo ao resumo de procesos, poderá ver o resultado da baremación do mesmo, pulsando nas iconas das rodiñas.

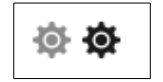

A máis clara indica que o proceso se atopa en fase de baremación provisional e a máis escura mostra a baremación na fase definitiva.

| HESUMO PROCESOS                                                                                                    |                                                                                                    |                             |
|----------------------------------------------------------------------------------------------------|----------------------------------------------------------------------------------------------------|-----------------------------|
|                                                                                                    |                                                                                                    |                             |
| Categoria:<br>Ambitodiarea Zona:<br>Ambitodiarea Zona:<br>Ambitodiarea Z | Valoración OPE: 0,000<br>Valoración Calego: 5,000<br>Experienda: 0,900<br>Formación: 1,500<br>Outras Actividade:: 0,000 | PUNTUACIÓN TOTAL<br>7,400   |
|                                                                                                    | ∠>≡<br>∠                                                                                                    | NÚMERO DE ORDEN<br>10 de 14 |

Unha vez dentro, na parte superior da pantalla figura á esquerda a información sobre a inscrición e á dereita o detalle de baremación cos accesos directos á listaxe publicada e á orde de chamamentos.

Por baixo figuran os datos desagregados por apartados de baremo, que mesmo poden verse con máis detalle pulsando na ligazón:

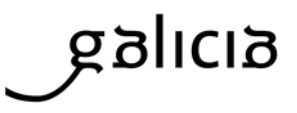

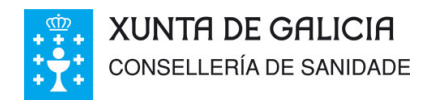

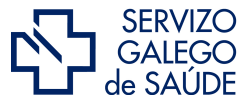

**Dirección Xeral de Recursos Humanos** 

| Formación:<br>Outras Actividades: | 1,500<br>0,000<br><b>NÚM</b><br><b>10</b> | ro de orden<br>de 14                           |
|-----------------------------------|-------------------------------------------|------------------------------------------------|
|                                   |                                           | Prema aquí para ver mais detalle da baremación |
|                                   |                                           | 0                                              |

Nesta relación figurarán todos os méritos validados que reciben baremación e os que non, indicando o motivo

# Décimo.- Que outras funcionalidades ofrece Expediente-e?

Dentro da Oficina Virtual, o profesional poderá exportar toda a súa información curricular a un formato de texto editable mediante os procesadores de texto de uso común e obter a súa impresión.

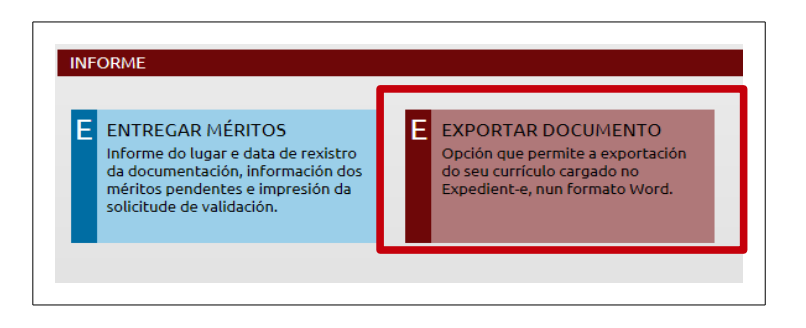

Pódese acceder desde o apartado Informe, facendo clic na pestana exportar documento. No documento que se crea detállanse todos os méritos do usuario independentemente do seu estado de validación.

Outra das novas funcionalidades é a formalización de solicitudes. A través de Expediente-e pódense xestionar solicitudes como o recoñecemento de trienios, servizos prestados, retención do IRPF, etc.

Poñamos como exemplo a solicitude de trienios.

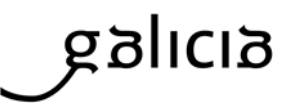

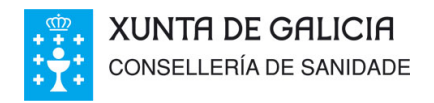

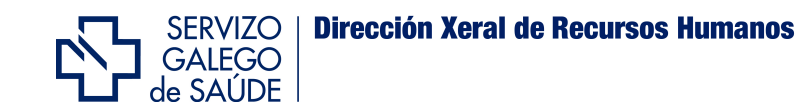

O profesional verá toda a súa experiencia (Sergas e outra experiencia) e deberá seleccionar na outra experiencia a que vai engadir á solicitude, posto que a experiencia Sergas engádese automaticamente.

|                                                                                                    |                                                                                                    |                                                                                                    |                                                                                                    |                                                |                                                                                                    |                                                                                                    | Seleccionar Too                                                                                                    |
|----------------------------------------------------------------------------------------------------|----------------------------------------------------------------------------------------------------|----------------------------------------------------------------------------------------------------|----------------------------------------------------------------------------------------------------|------------------------------------------------|----------------------------------------------------------------------------------------------------|----------------------------------------------------------------------------------------------------|----------------------------------------------------------------------------------------------------|
|                                                                                                    |                                                                                                    |                                                                                                    |                                                                                                    |                                                |                                                                                                    |                                                                                                    |                                                                                                    |
| TEMPORAL LAB                                                                                                    | DRAL HOSPITAL GENERAL DE LA<br>ZARAGOZA                                                                                                    | DEFENSA DE                                                                                                    | ENFERMEIRO/A ES<br>M                                                                                                    |                                                | ALISTA EN SAÚDE 0:<br>L                                                                                                    | 1/01/1992 01/1                                                                                                    | 2/1992 V                                                                                                    |
| TEMPORAL LAB                                                                                                    | DRAL HOSPITAL GENERAL DE LA<br>ZARAGOZA                                                                                                    | DEFENSA DE                                                                                                    | ENFERMEIRO/A ES<br>M                                                                                                    | PECI                                           | ALISTA EN SAÚDE 0:<br>L                                                                                                    | 1/01/1993 01/1                                                                                                    | 2/1993 V                                                                                                    |
| TEMPORAL LAB                                                                                                    | DRAL HOSPITAL GENERAL DE LA<br>ZARAGOZA                                                                                                    | DEFENSA DE                                                                                                    | ENFERMEIRO/A ES<br>M                                                                                                    | PECI                                           | ALISTA EN SAÚDE 1:<br>L                                                                                                    | 5/01/1997 15/0                                                                                                    | 2/1998 V                                                                                                    |
| TEMPORAL LAB                                                                                                    | DRAL CASA DI CURA VILLA DE                                                                                                    | ELLE TERME                                                                                                    | AUXILIA                                                                                                    | R SAN                                          | ITARIO 0                                                                                                    | 1/01/1991 01/0                                                                                                    | 3/1991 V                                                                                                    |
| TEMPORAL LAB                                                                                                    | DRAL HOSPITAL GENERAL PEN                                                                                                    | ITENCIARI                                                                                                    | CEL                                                                                                    | ADOF                                           | R/A 0                                                                                                    | 1/01/1980 01/0                                                                                                    | 1/1981 V                                                                                                    |
| stado: [ V - VALIDAI                                                                                                    | oo]<br>]as ☆ .<br>dos nas institucións sanitarias d                                                                                                    | do Servizo Galego                                                                                                    | ) de Saúde serán i                                                                                                    | nclui                                          | ídos automaticamen                                                                                                    | te na xestión d                                                                                                    | do trienio                                                                                                    |
| ntado: [ V - VALIDAI<br>xperiencia Serg<br>s servizos presta<br>ara máis informac<br>Centro de Xestión                                                                                                    | oo ]<br>Ja5 % -<br>dos nas institucións sanitarias d<br>ión consulte có personal de RRH<br>Centro                                                                                                    | do Servizo Galego<br>iH<br>Categoría                                                                                                    | o de Saúde serán i<br>/Especialidade                                                                                                    | nclui                                          | ídos automaticamen<br>Vinculo/Provisión                                                                                                    | te na xestión (<br>Dende                                                                                              | do trienio<br>Ata                                                                                                   |
| ttado: [ V - VALIDAI<br>xperiencia Serg<br>s servizos presta<br>ara máis informac<br>Centro de Xestión<br>EOXI SANTIAGO                                                                                                    | poo ]<br>gas & .<br>dos nas institucións sanitarias d<br>ión consulte có personal de RRH<br>Centro<br>H. XERAL DE GALICIA                                                                                                    | ło Servizo Galego<br>IH<br>GRUPO TECNI:                                                                                                    | ) de Saúde serán i<br>/Especialidade<br>20 FUNC, ADMTVO.                                                                                                    | nclui                                          | ídos automaticamen<br>Vinculo/Provisión<br>TEMPORAL                                                                                                    | te na xestión o<br>Dende<br>01/01/1992                                                                                | do trienio<br><u>Ata</u><br>14/03/1998                                                                              |
| tado: [ V - VALIDAI<br>xperiencia Serg<br>s servizos presta<br>ara máis informac<br>Sentro de Xestión<br>EOXI SANTIAGO<br>EOXI SANTIAGO                                                                                                    | Jas 👷 -<br>dos nas institucións sanitarias d<br>ión consulte có personal de RRH<br><u>Contro</u><br>H. XERAL DE GALICIA<br>H. XERAL DE GALICIA                                                                                                    | Jo Servizo Galego<br>IH<br>Gategoría<br>GRUPO TECNI:<br>GRUPO TECNI:                                                                                           | ) de Saúde serán i<br>/Especialidade<br>CO FUNC. ADMTVO.<br>CO FUNC. ADMTVO.                                                                                                    | nclui<br>R<br>E<br>E                           | ídos automaticamen<br>Vínculo/Provisión<br>TEMPORAL<br>TEMPORAL                                                                                                    | te na xestión o<br>Dende<br>01/01/1992<br>15/03/1998                                                                  | do trienio<br><u>Ata</u><br>14/03/1998<br>14/05/1998                                                                |
| tado: [ V - VALIDAI<br>xperiencia Serg<br>s servizos presta<br>ara máis informac<br><u>centro de Xestión</u><br>EOXI SAITIAGO<br>EOXI SAITIAGO<br>EOXI SAITIAGO                                                                                                    | JaS ☆ .<br>dos nas institucións sanitarias d<br>ión consulte có personal de RRH<br>Centro<br>H. XERAL DE GALICIA<br>H. XERAL DE GALICIA<br>H. XERAL DE GALICIA                                                                                                    | lo Servizo Galego<br>IH<br>GRUPO TECNI<br>GRUPO TECNI<br>GRUPO TECNI                                                                                           | o de Saúde serán i<br>/Especialidade<br>CO FUNC, ADMTVO,<br>CO FUNC, ADMTVO,<br>O FUNC, ADMTVO,                                                                                                    | nclui<br>R<br>E<br>E<br>E                      | idos automaticamen<br>Vincula/Provisión<br>TEMPORAL<br>TEMPORAL<br>TEMPORAL                                                                                                    | te na xestión o<br>Dende<br>01/01/1992<br>15/03/1998<br>15/03/1998                                                    | Ata<br>14/03/1998<br>14/05/1998<br>21/12/1998                                                                       |
| tado: [ v - VALIDAI<br>xperiencia Serg<br>s servizos presta<br>ara máis informac<br>Centro de Xestión<br>EOXI SAITIAGO<br>EOXI SAITIAGO<br>EOXI SAITIAGO<br>EOXI SAITIAGO                                                                                                    | Jas * .<br>dos nas institucións sanitarias d<br>ión consulte có personal de RRH<br>Centro<br>H. XERAL DE GALICIA<br>H. XERAL DE GALICIA<br>H. XERAL DE GALICIA<br>H. XERAL DE GALICIA<br>H. CENTOCO UNIVERSITARIO                                                                                                    | do Servizo Galego<br>IH<br>GRUPO TECNI<br>GRUPO TECNI<br>GRUPO TECNI<br>GRUPO TECNI                                                                            | o de Saúde serán i<br>/Especialidade<br>CO FUNC. ADMTVO.<br>CO FUNC. ADMTVO.<br>CO FUNC. ADMTVO.                                                                                                    | R<br>E<br>E<br>E                               | ídos automaticamen<br>Víncula/Provisión<br>TEMPORAL<br>TEMPORAL<br>INTERINO P. VACANTE                                                                                         | Dende<br>01/01/1992<br>15/03/1998<br>15/05/1998<br>22/12/1998                                                         | Ata<br>14/03/1998<br>14/05/1998<br>21/12/1998<br>30/11/2003                                                         |
| tado: [ V - VALIDAI<br>xperiencia Serg<br>s servizos presta<br>ara máis informac<br>centro de Xestión<br>EOXI SANTIAGO<br>EOXI SANTIAGO<br>EOXI SANTIAGO<br>EOXI SANTIAGO<br>EOXI SANTIAGO                                                                                                    | Jas & .<br>dos nas institucións sanitarias d<br>ión consulte có personal de RRH<br>Centro<br>H. XERAL DE GALICIA<br>H. XERAL DE GALICIA<br>H. XERAL DE GALICIA<br>H. CLINICO UNIVERSITARIO<br>H. CLINICO UNIVERSITARIO                                                                                                    | lo Servizo Galego<br>IH<br>GRUPO ТЕСКІ<br>GRUPO ТЕСКІ<br>GRUPO ТЕСКІ<br>GRUPO ТЕСКІ<br>GRUPO ТЕСКІ                                                             | o de Saúde serán i<br>/Especialidade<br>CO FUNC. ADMTVO.<br>CO FUNC. ADMTVO.<br>CO FUNC. ADMTVO.<br>CO FUNC. ADMTVO.                                                                                                    | nclui<br>R<br>E<br>E<br>E<br>E<br>E            | ídos automaticamen<br>TEMPORAL<br>TEMPORAL<br>TEMPORAL<br>INTERINO P. VACANTE<br>INTERINO P. VACANTE                                                                           | Dende<br>01/01/1992<br>15/03/1998<br>15/05/1998<br>22/12/1998<br>01/12/2003                                           | Ata<br>14/03/1998<br>14/05/1998<br>21/12/1998<br>30/11/2003<br>30/06/2007                                           |
| tado: [ V - VALIDAI<br>xperiencia Serg<br>s servizos presta<br>ara máis informac<br>Centro de Xestión<br>EOXI SANTIAGO<br>EOXI SANTIAGO<br>EOXI SANTIAGO<br>EOXI SANTIAGO<br>EOXI SANTIAGO<br>EOXI SANTIAGO                                                                                                    | DO ]<br>JBS ☆ -<br>dos nas institucións sanitarias d<br>ión consulte có personal de RRH<br>Centro<br>H. XERAL DE GALICIA<br>H. XERAL DE GALICIA<br>H. XERAL DE GALICIA<br>H. CLINICO UNIVERSITARIO<br>H. CLINICO UNIVERSITARIO<br>H. CLINICO UNIVERSITARIO                                                                             | lo Servizo Galego<br>IH<br>GRUPO ТЕСИІ<br>GRUPO ТЕСИІ<br>GRUPO ТЕСИІ<br>GRUPO ТЕСИІ<br>GRUPO ТЕСИІ<br>GRUPO ТЕСИІ                                              | /Especialidade<br>CO FUNC, ADMTVO,<br>CO FUNC, ADMTVO,<br>CO FUNC, ADMTVO,<br>CO FUNC, ADMTVO,<br>CO FUNC, ADMTVO,<br>CO FUNC, ADMTVO,                                                                                     | nclui<br>R<br>E<br>E<br>E<br>E<br>E            | idos automaticamen<br>TEMPORAL<br>TEMPORAL<br>TEMPORAL<br>INTERINO P. VACANTE<br>INTERINO P. VACANTE<br>INTERINO P. VACANTE                                                    | te na xestión o<br>01/01/1992<br>15/03/1998<br>15/05/1998<br>22/12/1998<br>01/12/2003<br>01/07/2007                   | Ata<br>14/03/1998<br>14/05/1998<br>21/12/1998<br>30/11/2003<br>30/06/2007<br>31/07/2007                             |
| tado: [ V - VALIDAI<br>xperiencia Serg<br>s servizos presta<br>ara máis informac<br>centro de Xestión<br>EOXI SANTIAGO<br>EOXI SANTIAGO<br>EOXI SANTIAGO<br>EOXI SANTIAGO<br>EOXI SANTIAGO<br>EOXI SANTIAGO                                                                                                    | Jas & .<br>dos nas institucións sanitarias d<br>ión consulte có personal de RRH<br>Centro<br>H. XERAL DE GALICIA<br>H. XERAL DE GALICIA<br>H. CLINICO UNIVERSITARIO<br>H. CLINICO UNIVERSITARIO<br>H. CLINICO UNIVERSITARIO<br>H. CLINICO UNIVERSITARIO<br>H. CLINICO UNIVERSITARIO                                                    | lo Servizo Galego<br>IH<br>Сатедогіа<br>GRUPO ТЕСНІ<br>GRUPO ТЕСНІ<br>GRUPO ТЕСНІ<br>GRUPO ТЕСНІ<br>GRUPO ТЕСНІ<br>GRUPO ТЕСНІ                                 | o de Saúde serán i<br>/Especialidade<br>CO FUNC, ADMTVO,<br>CO FUNC, ADMTVO,<br>CO FUNC, ADMTVO,<br>CO FUNC, ADMTVO,<br>CO FUNC, ADMTVO,<br>CO FUNC, ADMTVO,                                                               | R<br>E<br>E<br>E<br>E<br>E<br>E<br>E<br>E      | idos automaticamen<br>TEMPORAL<br>TEMPORAL<br>TEMPORAL<br>INTERINO P. VACANTE<br>INTERINO P. VACANTE<br>INTERINO P. VACANTE<br>INTERINO P. VACANTE                             | Dende<br>01/01/1992<br>15/03/1998<br>22/12/1998<br>01/12/2003<br>01/07/2007                                           | Ata<br>14/03/1998<br>14/05/1998<br>21/12/1998<br>30/11/2003<br>30/06/2007<br>31/07/2007                             |
| tado: [ V - VALIDA<br>xperiencia Serg<br>s servizos presta<br>ara máis informac<br>Centro de Xestión<br>EOXI SANTIAGO<br>EOXI SANTIAGO<br>EOXI SANTIAGO<br>EOXI SANTIAGO<br>EOXI SANTIAGO<br>EOXI SANTIAGO<br>EOXI SANTIAGO<br>EOXI SANTIAGO                                                                      | Jas * .<br>dos nas institucións sanitarias d<br>ión consulte có personal de RRH<br>Centro<br>H. XERAL DE GALICIA<br>H. XERAL DE GALICIA<br>H. XERAL DE GALICIA<br>H. CLINICO UNIVERSITARIO<br>H. CLINICO UNIVERSITARIO<br>H. CLINICO UNIVERSITARIO<br>H. CLINICO UNIVERSITARIO<br>H. CLINICO UNIVERSITARIO<br>H. CLINICO UNIVERSITARIO | to Servizo Galego<br>IH<br>Сатедоліа<br>Скиро тесні<br>Скиро тесні<br>Скиро тесні<br>Скиро тесні<br>Скиро тесні<br>Скиро тесні<br>Скиро тесні<br>Скиро тесні   | <ul> <li>b de Saúde serán i</li> <li>/Especialidade</li> <li>CO FUNC, ADMTVO,</li> <li>CO FUNC, ADMTVO,</li> <li>CO FUNC, ADMTVO,</li> <li>CO FUNC, ADMTVO,</li> <li>CO FUNC, ADMTVO,</li> <li>CO FUNC, ADMTVO,</li> </ul> | R<br>E<br>E<br>E<br>E<br>E<br>E<br>E<br>E<br>E | idos automaticamen<br>Vincula/ Provisión<br>TEMPORAL<br>TEMPORAL<br>INTERINO P. VACANTE<br>INTERINO P. VACANTE<br>INTERINO P. VACANTE<br>COMISION SERVIZOS                     | Dende<br>01/01/1992<br>15/03/1998<br>15/05/1998<br>22/12/1998<br>01/12/2003<br>01/07/2007<br>01/08/2007<br>15/10/2008 | Ata<br>14/03/1998<br>14/05/1998<br>21/12/1998<br>30/11/2003<br>30/06/2007<br>31/07/2007<br>14/10/2008               |
| tado: [ V - VALIDAI<br>xperiencia Serg<br>s servizos presta<br>ara máis informac<br>centro de Xestión<br>EOXI SANTIAGO<br>EOXI SANTIAGO<br>EOXI SANTIAGO<br>EOXI SANTIAGO<br>EOXI SANTIAGO<br>EOXI SANTIAGO<br>EOXI SANTIAGO<br>EOXI SANTIAGO<br>EOXI SANTIAGO<br>EOXI SANTIAGO<br>EOXI SANTIAGO<br>EOXI SANTIAGO | Jas & .<br>dos nas institucións sanitarias d<br>ión consulte có personal de RRH<br>Centro<br>H. XERAL DE GALICIA<br>H. XERAL DE GALICIA<br>H. XERAL DE GALICIA<br>H. CLINICO UNIVERSITARIO<br>H. CLINICO UNIVERSITARIO<br>H. CLINICO UNIVERSITARIO<br>H. CLINICO UNIVERSITARIO<br>C.H.A.MARCIDE -NOVOA SANTOS                          | lo Servizo Galego<br>IH<br>GRUPO ТЕСНІ<br>GRUPO ТЕСНІ<br>GRUPO ТЕСНІ<br>GRUPO ТЕСНІ<br>GRUPO ТЕСНІ<br>GRUPO ТЕСНІ<br>GRUPO ТЕСНІ<br>GRUPO ТЕСНІ<br>GRUPO ТЕСНІ | o de Saúde serán i<br>/Especialidade<br>CO FUNC. ADMTVO.<br>CO FUNC. ADMTVO.<br>CO FUNC. ADMTVO.<br>CO FUNC. ADMTVO.<br>CO FUNC. ADMTVO.<br>CO FUNC. ADMTVO.<br>CO FUNC. ADMTVO.                                           | R<br>E<br>E<br>E<br>E<br>E<br>E<br>E<br>E<br>E | idos automaticamen<br>TEMPORAL<br>TEMPORAL<br>TEMPORAL<br>INTERINO P. VACANTE<br>INTERINO P. VACANTE<br>INTERINO P. VACANTE<br>INTERINO P. VACANTE<br>COMISION SERVIZO<br>FIXO | Dende<br>01/01/1992<br>15/03/1998<br>15/05/1998<br>01/12/2003<br>01/07/2007<br>01/06/2007<br>15/10/2008               | Ata<br>14/03/1998<br>14/05/1998<br>21/12/1998<br>30/11/2003<br>30/06/2007<br>31/07/2007<br>14/10/2008<br>25/12/2012 |

Unha vez marcado os períodos desexados, faise clic no botón de Gardar e xa estaría creada a solicitude de recoñecemento de trienios.

A solicitude créase en estado Borrador, que é un estado no que pode modificarse ou eliminarse do sistema. Para confirmala, premerase na icona do ollo da solicitude realizada, e logo no botón de Confirmar Solicitude. Unha vez confirmada, xa non se poderá modificar nin eliminar. Aparecerá a icona para imprimila e poder entregala nun rexistro.

Cada acción ou cambio de estado por parte de RRHH nunha solicitude, será reflectido tamén desde FIDES. Os posibles estados polos que pode pasar unha solicitude confirmada, son:

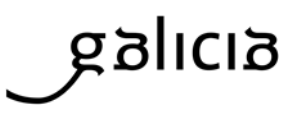

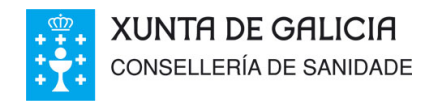

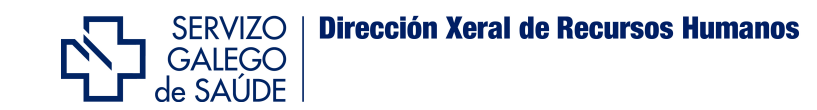

Tratada: Indica que a solicitude rexistrada xa está en proceso de recoñecemento.

Favorable: recoñecemento favorable de todos os períodos da solicitude.

Desfavorable: recoñecemento desfavorable de todos os períodos da solicitude.

**Parcialmente Favorable**: recoñecemento favorable dalgúns dos períodos da solicitude, pero non de todos.

#### Undécimo.- Onde podo atopar máis Información?

Na páxina web do Servizo Galego de Saúde www.sergas.es, entrando na Oficina do profesional, ten á súa disposición outras axudas en liña así como as respostas a dúbidas puntuais recollidas na sección preguntas frecuentes de Expediente-e.

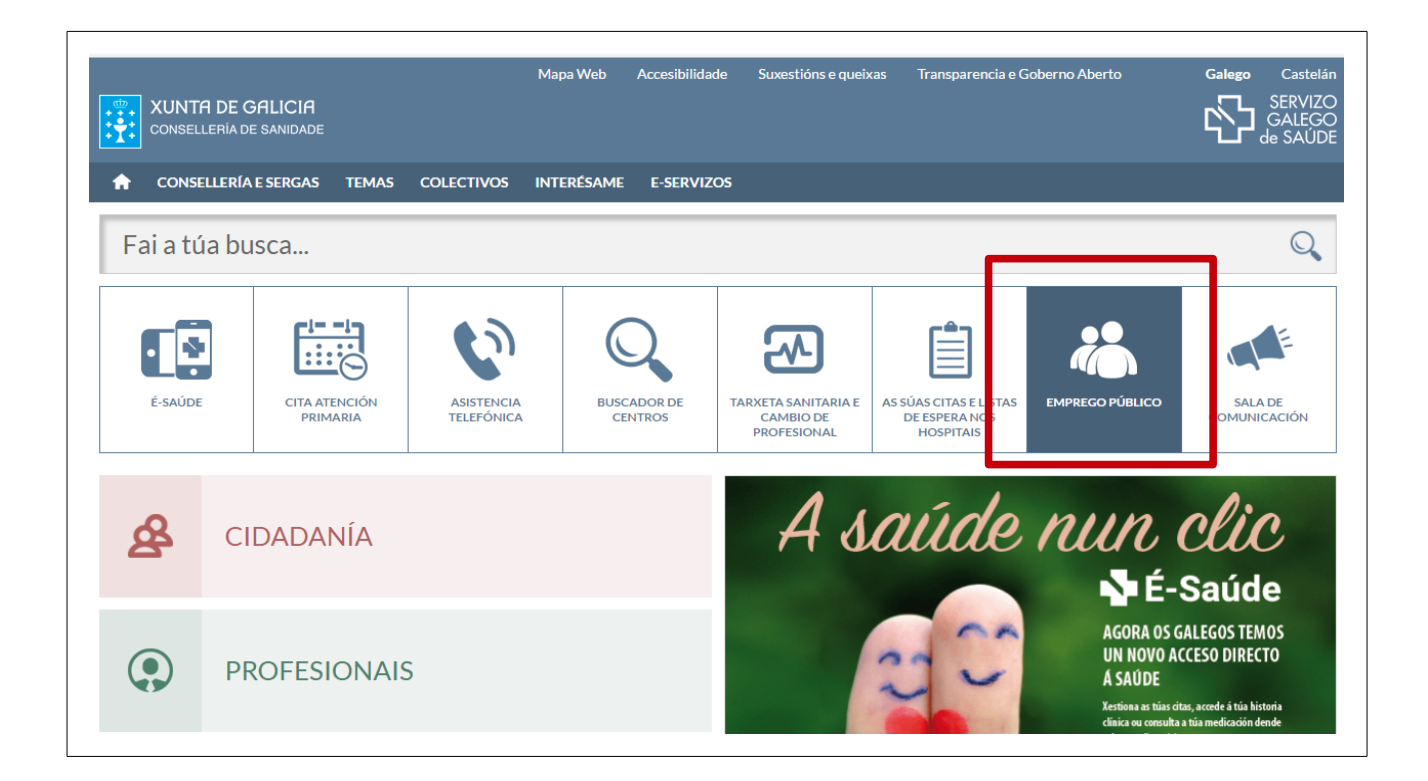

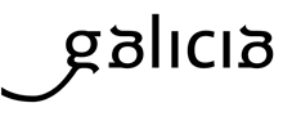

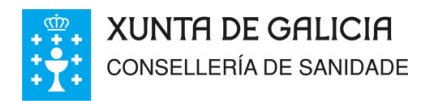

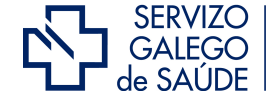

Tamén poderá atopar información sobre como cubrir o modelo e realizar o pagamento das taxas asociadas as novas inscricións nos proceso do Servizo Galego de saúde na mesma sección ou premendo na seguinte <u>ligazón</u>.

Figuran tamén os directorios de unidades de validación, puntos de acreditación electrónica (PAE) e puntos de información do expediente profesional electrónico aos que poderá dirixirse en caso de dúbida ou incidencias de funcionamento do sistema. As consultas informativas remitidas a estes centros non terán nunca a condición de reclamación.

Estes centros contan con terminais para aqueles profesionais que necesiten resolver as súas incidencias puntualmente.

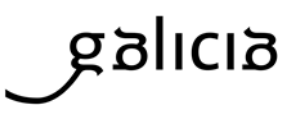